# **DOUBLE DEGREE STUDENTS APPLICATION GUIDE 2023/24**

**VERSION JANUARY 2024** 

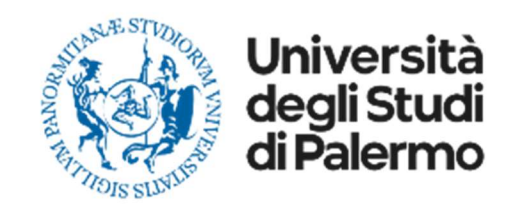

# Dear Student, welcome to the application procedure for INCOMING DOUBLE DEGREE STUDENTS

Please read carefully the following guidelines for the application procedure for your mobility at the University of Palermo. This procedure is obligatory to be accepted for your Double Degree mobility. Please follow the guidelines and complete it within the deadlines shared with your nomination email.

# This is a Step-by-step guide that will help you to register as an DOUBLE DEGREE INCOMING STUDENT to the University of Palermo.

Your **UniPa account is necessary for the acceptance procedure**, even if you have already been nominated by your University: the enrolment is mandatory in order to complete your administrative procedure and to be able to follow courses and undertake exams once in Palermo.

We invite you to read it carefully and prepare all the required data and documents. If you have any questions, you can write to <u>incoming.students@unipa.it</u> with your questions, but before please read all the points in these guidelines and you will probably find your answer.

THE IRO INCOMING STAFF

## **STEP 1 – UNIPA STUDENT PORTAL LOGIN AND NEW APPLICATION**

Go on the following website to login and start your application procedure:

https://immaweb.unipa.it/immaweb/private/pratiche/listCreatePratiche.seam

Now login using the Username and Password that you generated during the registration procedure.

After the login, you will see your student portal page. Now, click on "Application" and select "New Application Form" as explained below.

| ITENEO ~ DIDATTICA ~ RICERCA ~ MOBILITÀ INTERNAZIONALE                                                                                                    | 🤝 PAGAMENTI 🛛 🤮          | 9 SPID    | FAQ/SEGNALAZIONI           | Q SEARCH       | +) LOGIN       |
|----------------------------------------------------------------------------------------------------|--------------------------|-----------|----------------------------|----------------|----------------|
| Università<br>degli Studi<br>di Palermo                                                                                                    |                          |           |                            |                |                |
| II *                                                                                                    |                          |           |                            |                |                |
| IOME ~ APPLICATIONS ~ PAYMENTS ~ PHD ~ INCOMING STUDENTS ~ SUPPORT ~ LIBRARIES                                                                                                 | S ~ OTHERS ~             |           |                            |                |                |
| My Application Forms                                                                                                    |                          |           |                            |                |                |
| LUC         New Application Form                                                                                                    |                          |           |                            | HOME > Stud    | dent's Portal> |
| IOME                                                                                                    | onsulta l'informativa    |           |                            |                |                |
| What's UNIPA Student's Portal?                                                                                                    |                          |           |                            |                |                |
| The UNIPA Student's Portal allows students enrolled at the University of Palermo and those who intend to enrol<br>"Application Forms" to see your online enabled transactions. | II to perform online som | me operat | ions: See the "New Applica | ation Form" in | the            |
| User Info                                                                                                    |                          |           |                            |                |                |
|                                                                                                    |                          |           |                            |                |                |

**1.2** After you open the new application form page, you would need to click on the small blue "+" in **Concorsi e Immatricolazioni**, then select "**Domanda di Preimmatricolazione / Immatricolazione ad un Corso di Laurea / Corso di Laurea Magistrale**" as shown below.

| Student's Portal                                                                                                    | HOME > Student's Portal> |
|----------------------------------------------------------------------------------------------------|--------------------------|
|                                                                                                    |                          |
| New Application Form                                                                                                    |                          |
| Application Forms List for Categories                                                                                                    |                          |
| Click on Category name for view the related Application Forms                                                                                                    |                          |
| Competenze trasversali e soft skill<br>Competenze trasversali e soft skill                                                                                                    |                          |
| <ul> <li>Prenotazione lezioni in presenza</li> <li>Dichiarazione di volontà a partecipare alle lezioni</li> </ul>                                                                                                    |                          |
| Acquisto Open Badge o Licenze Rosetta Stone Stampa del bollettino di pagamento per l'acquisto dell'attestato Open Badge e di Licenze Rosetta Stone                                                                                                    |                          |
| Extra E.U. Students Enrolment Extra E.U. Students Enrolment                                                                                                    |                          |
| Concorsi e Immatricolazioni<br>Concorsi per l'accesso ai corsi di studio, Immatricolazioni standard e Immatricolazioni con acquisto crediti (part-time e full-time)                                                                                                    |                          |
| <ul> <li>Domanda di partecipazione a Test Online/Concorso/Prenotazione Preimmatricolazione per Corsi di Laurea a Numero Programmato</li> <li>Istanza UNIPA (Corsi per i quali si svolge il TOLC presso il CISIA)</li> <li>Domanda di Scorrimento</li> <li>Domanda di Preimmatricolazione / Immatricolazione ad un Corso di Laurea / Corso di Laurea Magistrale</li> <li>SELECT THIS BUTTON TO CONTI</li> <li>Domanda di Immatricolazione con acquisto crediti</li> </ul> | NUE                      |

**1.3** Select "Domanda di Preimmatricolazione / Immatricolazione ad un Corso di Laurea / Corso di Laurea Magistrale as show below and click on next.

New Enrollment : Start Step: Selection enrollment type

Selection enrollment type

### Selection enrollment type

Ia compilazione della domanda ed il pagamento delle tasse universitarie non implica automaticamente l'iscrizione al Corso di Laurea. Quest'ultima viene formalizzata presso la Segreteria Studenti previo controllo di validità dei dati e del pagamento delle tasse, da parte del personale universitario. Nel caso di corsi a numero programmato il completamento dell'immatricolazione è altresi vincolato alla presenza in posizione utile dello studente nella Graduatoria di merito del relativo Concorso. Nel caso di corsi con test di accesso obbligatori ma non selettivi il completamento dell'immatricolazione è vincolato alla partecipazione al relativo Test.

- Domanda di Preimmatricolazione / Immatricolazione ad un Corso di Laurea / Corso di Laurea Magistrale
- Domanda di Immatricolazione con acquisto crediti
- Domanda di Iscrizione con Abbreviazione di Corso
- Domanda di Prosecuzione Studi per Trasferimento da altro Ateneo
- O Domanda di Iscrizione per Studenti Rinunciatari con richiesta di Convalida
- O Domanda di Iscrizione per Studenti Decaduti con richiesta di Convalida

Next CLICK HERE TO CONTINUE

**1.4** To continue the enrollment procedure, follow the instructions as shown below. Click on "**No**" on the first question; select **Università degli Studi di Palermo** on the list as "first enrollment" and add the current academic year (**2023** for academic year 2023/24). Then click **next and continue**.

New Enrollment 2023/2024 : Step 1/9: Dati di Prima Immatricolazione

Dati di Prima Immatricolazione

I Fields marked with \* are mandatory

# Help Gentile studente, la procedura informatica che hai iniziato ti consente di compilare on-line la Domanda di Immatricolazione ad un Corso di Laurea o ad un Corso di Laurea Magistrale dell'Università degli Studi di Palermo. Ti chiediamo: Sei mai stato precedentemente immatricolato presso una Università Italiana? Se si, specifica dove e quando hai effettuato la tua PRIMA IMMATRICOLAZIONE. Se no, immetti i valori correnti. Nel riquadro sottostante devi pertanto specificare i dati relativi alla tua Prima Immatricolazione nel sistema universitario italiano, indicando l'Ateneo, l'Anno e, se lo ritieni utile, notazioni esplicative di dettaglio. Dati di Prima Immatricolazione

O Sei mai stato precedentemente immatricolato presso una Università Italiana?

O Yes

```
No SELECT "NO"
```

Ateneo Prima Immatricolazione \*

UNIVERSITA' DEGLI STUDI DI PALERMO (PALERMO) SEARCH FOR "UNIVERSITA' DEGLI STUDI DI PALERMO (PALERMO)" IN THE LIST AND SELECT

Anno Prima Immatricolazione \*

2023 INSERT THE CURRENT ACADEMIC YEAR (2023)

Note Prima Immatricolazione

 $\sim$ 

**1.5** Now, select the "Course Type" – The course type is mentioned in your double degree. In specific, "Laurea Triennale" are Bachelor's Degrees (3 years first cycle); "Laurea Magistrale" are all the Master Degrees (2 year) and Laurea Triennale are Bachelor Degrees (3 years first cycle). After you select the course type, a click on "Select" and the full list of courses will be displayed; select your degree. If you have questions about the degree code or the course type, you can write an email to your teacher coordinator or home university.

| Course of Study Selection                                                                                                    |                            |                                           |
|----------------------------------------------------------------------------------------------------|----------------------------|-------------------------------------------|
| Fields marked with * are mandatory                                                                                                    |                            |                                           |
| Compilazione della Domanda di Immatricolazione                                                                                                    |                            |                                           |
| Application Form Type<br>Domanda di Preimmatricolazione / Immatricolazione ad un Corso di Laurea / Corso di Laurea Magistrale                                                                                                    |                            |                                           |
| Course of Study Selection                                                                                                    |                            |                                           |
| Course Type *                                                                                                    | ✓ Select                   | Select here the C                         |
| Corso di Laurea Magistrale a ciclo unico<br>Corso di Laurea Magistrale Biennale<br>Corso di Laurea Triennale (DM270)                                                                                                    |                            |                                           |
| Back                                                                                                    |                            |                                           |
| Course Type *<br>Corso di Laurea Magistrale Biennale                                                                                                    |                            |                                           |
| Course *                                                                                                    |                            |                                           |
| <ul> <li>Select</li> <li>2293 - AGRICOLTURA DI PRECISIONE - CLASSE LM-69 - Corso di Laurea Magistrale Biennale</li> <li>2110 - ANALISI E GESTIONE AMBIENTALE - CLASSE LM-75 - Corso di Laurea Magistrale Biennale</li> <li>2218 - ARCHEOLOGIA (SEDE PA) - CLASSE LM-2 - Corso di Laurea Magistrale Biennale</li> <li>2243 - ARCHITETTURA DEL PAESAGGIO - CLASSE LM-3 - Corso di Laurea Magistrale Biennale</li> <li>2244 - ARCHITETTURA PER IL PROGETTO SOSTENIBILE DELL'ESISTENTE - CLASSE LM-4 - Corso di Laurea Magistrale Biennale</li> <li>2196 - BIODUVERSITA' E BIOLOGIA AMBIENTALE - CLASSE LM-6 - Corso di Laurea Magistrale Biennale</li> <li>2195 - BIOLOGIA MARINA - CLASSE LM-6 - Corso di Laurea Magistrale Biennale</li> <li>2195 - BIOLOGIA MOLECOLARE E DELLA SALUTE - CLASSE LM-6 - Corso di Laurea Magistrale Biennale</li> <li>2195 - BIOLOGIE MEDICHE E MEDICINA MOLECOLARE - CLASSE LM-9 - Corso di Laurea Magistrale Biennale</li> <li>2195 - COMUNICAZIONE DEL PATRIMONIO CULTURALE - CLASSE LM-9 - Corso di Laurea Magistrale Biennale</li> <li>2115 - COMUNICAZIONE PER L'ENOGASTRONOMIA - CLASSE LM-92 - Corso di Laurea Magistrale Biennale</li> <li>2288 - COMUNICAZIONE PER L'ENOGASTRONOMIA - CLASSE LM-92 - Corso di Laurea Magistrale Biennale</li> <li>2231 - COMUNICAZIONE PER L'ENOGASTRONOMIA - CLASSE LM-99 - Corso di Laurea Magistrale Biennale</li> <li>2232 - COOPERAZIONE PER L'ENOGASTRONOMIA - CLASSE LM-99 - Corso di Laurea Magistrale Biennale</li> <li>2232 - COOPERAZIONE PER L'ENOGASTRONOMIA - CLASSE LM-99 - Corso di Laurea Magistrale Biennale</li> <li>2232 - COOPERAZIONE PER L'ENOGASTRONOMIA - CLASSE LM-99 - Corso di Laurea Magistrale Biennale</li> <li>2232 - COOPERAZIONE PER L'ENOGASTRONOMIA - CLASSE LM-81 - Corso di Laurea Magistrale Biennale</li> <li>2232 - COOPERAZIONE PER L'ENOGASTRONOMIA - CLASSE LM-81 - Corso di Laurea Magistrale Biennale</li> <li>2232 - COOPERAZIONE PER L'INDUSTRIA CULTURA CORSE LM-31 - Corso di Laurea Magistrale Biennale</li> <li< td=""><td>Select the (<br/>Double Dec</td><td>Course of your<br/>gree from the full list</td></li<></ul> | Select the (<br>Double Dec | Course of your<br>gree from the full list |

## here the Course Type

## **1.6** Now, click on "Create Application Form" after you correctly check the data inserted.

| Student's Portal                                                                                                    | HOME > Student's Portal> |
|----------------------------------------------------------------------------------------------------|--------------------------|
| New Enrollment 2023/2024 : Step 3/9: Students Data                                                                                                    |                          |
| Student's Data I Fields marked with * are mandatory                                                                                                    |                          |
| Compilazione della Domanda di Immatricolazione                                                                                                    |                          |
| Application Form Type<br>Domanda di Preimmatricolazione / Immatricolazione ad un Corso di Laurea / Corso di Laurea Magistrale                                                                                  |                          |
| Course                                                                                                    |                          |
| Course Course Type                                                                                                    |                          |
| Photo                                                                                                    |                          |
| In this step, the system attaches your personal photo to the current application form, if present. You can upload your personal photo later.<br>Preview Photo<br>There is no personal photo<br>Load Your Photo |                          |
| Back Create Application Form Check your data and click on "Create Application Form" to continue                                                                                                    |                          |

## **1.7** Click on "No, non ho partecipato al Concorso ERSU" as shown below, and click NEXT

| Student's Portal                                                                                                    | HOME > Student's Portal> |
|----------------------------------------------------------------------------------------------------|--------------------------|
|                                                                                                    |                          |
| New Enrollment 2023/2024 : Step 4/9: Autocertificazione di eventuale Partecipazione al Concorso ERSU                                                                                                    |                          |
| Do you have participated in the competition ERSU?                                                                                                    |                          |
| Do you have participated in the competition ERSU?                                                                                                    |                          |
| <ul> <li>Se hai partecipato al Concorso per l'assegnazione di Borse di Studio dell'ERSU, puoi richiedere l'esonero dal pagamento delle tasse universitari Vincitore o Idoneo al Consorso ERSU, dovrai successivamente regolarizzare il pagamento.</li> <li>No, non ho partecipato al Concorso ERSU</li> <li>Si ho partecipato al Concorso ERSU ed INTENDO avvalermi dell'esonero ERSU relativamente alle tasse universitarie</li> </ul> | e: se non risulterai     |
| <ul> <li>Si, ho partecipato al Concorso ERSU, ma NON INTENDO avvalermi dell'esonero ERSU relativamente alle tasse universitarie</li> </ul>                                                                                                    |                          |
| Back Next Click on NEXT                                                                                                    |                          |

## **1.7** Now, follow the steps as shown; click on "NON DICHIARO ISEE" and then the two fields "Celibe/nubile" and "Non Occupato" then click on next

| ,                                                                                                    |                                                                                                    |
|----------------------------------------------------------------------------------------------------|----------------------------------------------------------------------------------------------------|
| utocertificazione dati reddituali da fornire ad UNIPA                                                                                                    |                                                                                                    |
| In questo riquadro bisogna indicare l'ISEE unitamente al numero di proto<br>i essere collocati d'ufficio in FASCIA MASSIMA (in questo caso, occorre spuntare la<br>erificare i dati reddituali autocertificati prelevandoli dagli archivi informatici dell'l'I                                                                                             | collo rilasciato dall'I.N.P.S. ovvero è possibile NON DICHIARARE l'ISEE e decidere<br>a relativa casella sottostante). La procedura online corrente tenta di reperire e<br>I.N.P.S.                                                                                                    |
| he cos'è l'ISEE per le prestazioni per il diritto universitario e come si otti                                                                                                    | ene?                                                                                                    |
| • L'ISEE è l'Indicatore della Situazione Economica Equivalente, introdotto dal Decreto                                                                                                    | o Legislativo 31 marzo 1998, n. 109 e riformato con l'entrata in vigore del DPCM 159/2013.                                                                                                    |
| • L'ISEE viene rilasciato a tutti gli studenti U.E. ed extra U.E. dai Centri di assistenza f                                                                                                    | fiscale (CAF) o dall'INPS compilando la Dichiarazione Sostitutiva Unica (D.S.U.).                                                                                                    |
| • Dall'attestazione ISEE risulta il numero di protocollo rilasciato dall'I.N.P.S. e la data di                                                                                                    | di fine validità del documento.                                                                                                    |
| <ul> <li>Durante la compilazione online delle pratiche studente di immatricolazione e di iscrizion<br/>numero di protocollo della Dichiarazione Sostitutiva Unica (D.S.U.) presentata al (</li> </ul>                                                                                                    | ie anni successivi al primo viene richiesto obbligatoriamente, oltre al valore dell'ISEE, anche il<br>CAF o all'I.N.P.S.                                                                                                    |
| <ul> <li>In ottemperanza alle disposizioni di cui al D.P.R. 20/10/1998 n. 403 Regolamento di attu<br/>certificazioni amministrative e della circolare del Dipartimento della Funzione Pubblica d<br/>anche a campione, in collaborazione con l'I.N.P.S. e con l'Agenzia delle Entrate, in<br/>personali, anche eventualmente di soggetti terzi.</li> </ul> | uazione degli articoli 1,2 e 3 della L. 15 maggio 1997 n. 127, in materia di semplificazione delle<br>del 22/10/1999 n. 8/99, l'Università degli Studi di Palermo procederà ad effettuare dei <b>controlli</b> ,<br>i ordine alla veridicità delle dichiarazioni rese dall'utente relativamente ai dati reddittuali e |
| SEE *                                                                                                    |                                                                                                    |
|                                                                                                    |                                                                                                    |
|                                                                                                    |                                                                                                    |
|                                                                                                    |                                                                                                    |
| Plag THIS OPTION                                                                                                    |                                                                                                    |
|                                                                                                    |                                                                                                    |
| larital Status and Occupational Condition of the Student                                                                                                    |                                                                                                    |
| larital Status *                                                                                                    | Condizione Occupazionale *                                                                                                    |
| Celibe/Nubile ~                                                                                                    | Non Occupato 🗸                                                                                                    |
| 0-85-01-89-                                                                                                    |                                                                                                    |
| Celibe/Nublie                                                                                                    |                                                                                                    |
| Divorziato/a                                                                                                    | Occupato a tempo pieno                                                                                                    |
| Separato/a                                                                                                    |                                                                                                    |
| Vedovo/a                                                                                                    |                                                                                                    |
|                                                                                                    |                                                                                                    |
| SELECT THE VOICES AS INDICATED                                                                                                    | AND CLICK ON NEXT                                                                                                    |

## **1.8** Leave all the field empty and click on next

| Lista dei famil         | liari già inseriti     |                             |                     |                 |          |                     |
|-------------------------|------------------------|-----------------------------|---------------------|-----------------|----------|---------------------|
| urname                  | Name                   | Birth Place                 | Birth Date          | Parentela       | Attività | Operation           |
| (100)                   | 1195.0                 | 6,0000                      | 0.001000            | Schools         | Roteria. |                     |
| Attività del dic        | hiarante               |                             |                     |                 |          |                     |
| Studente                |                        |                             |                     |                 |          | ✓ Modifica attività |
| )ati nuovo co           | mponente               |                             |                     |                 |          |                     |
| Attenzione!<br>urname * | Il Codice Fiscale è ob | bligatorio solo per le pers | one nate in Italia. | Name *          |          |                     |
| alian Fiscal Co         | de                     |                             |                     | Sex *           |          |                     |
|                         |                        |                             |                     |                 |          | ~                   |
| Birth Date*             |                        |                             |                     | Birth Place *   |          |                     |
| Day                     |                        |                             | ~                   | Click on 'Find' |          |                     |
| Month                   |                        |                             | ~                   |                 |          |                     |
| Year                    |                        |                             | ~                   |                 |          |                     |
| arentela *              |                        |                             |                     | Attività *      |          |                     |
|                         |                        |                             | ~                   |                 |          | *                   |
| Inserisci nella         | lista                  |                             |                     |                 |          |                     |
|                         |                        |                             |                     |                 |          |                     |
| Fascia di Red           | ldito del nucleo fami  | liare                       |                     |                 |          |                     |
| ascia Reddito           | 7                      | Calcola Fascia Reddit       | 0                   |                 |          |                     |
| a local seats as        |                        |                             |                     |                 |          |                     |

## **2** now you must follow two steps to complete this part; first flag the option as shown below. Then click on "Find" as shown.

| New Enrollment 2023/2024 : Step 7/9: Autocerti                                                                  | icazione titoli                                                                                                    |                                                                                 |
|----------------------------------------------------------------------------------------------------|----------------------------------------------------------------------------------------------------|---------------------------------------------------------------------------------|
| Autocertificazione titoli                                                                                       |                                                                                                    |                                                                                 |
| The undersigned DOPPIO TITOLO, valendosi de<br>mendaci dichiarazioni, le quali comportano anche                 | lle disposizioni di cui all'art.46 del DPR 28/12/2000 n.445, consapevole di<br>l'applicazione di sanzioni amministrative da parte dell'Università | elle pene stabilite dall'art.76 del predetto DPR per le false attestazioni e le |
|                                                                                                    | REPRESENT                                                                                                    |                                                                                 |
| di non essere iscritto ad altro corso di diploma                                                                | nè ad altra Università o Istituto di istruzione superiore 🔫                                                                                       |                                                                                 |
| Udi essere iscritto ad altro corso di studio e perta<br>https://www.unipa.it/target/futuristudenti/iscriviti/is | nto allega l'autocertificazione prevista dalla Legge 33/2022 e successivi de<br>crizione-contemporanea/                                           | ecreti ministeriali attuativi, il cui modello è scaricabile al link seguente:   |
|                                                                                                    |                                                                                                    |                                                                                 |
| Diploma di maturità (quinquennale/qu                                                                            | adriennale)                                                                                                    |                                                                                 |
| di aver conseguito il Diploma di Maturità*                                                                      | Oliek on 'Find'                                                                                                    |                                                                                 |
|                                                                                                    | Click on Find                                                                                                    |                                                                                 |
| presso l'Istituto*                                                                                              | Click on 'Find'                                                                                                    | Find                                                                            |
| Country                                                                                                    |                                                                                                    |                                                                                 |
|                                                                                                    |                                                                                                    | Ť                                                                               |
| nell'anno                                                                                                    | 2024                                                                                                    | ~                                                                               |
| con la votazione di*                                                                                            | / 100 🗸                                                                                                    |                                                                                 |
| cum laude                                                                                                    | No 🗸                                                                                                    |                                                                                 |
|                                                                                                    |                                                                                                    |                                                                                 |
| Eventuale anno integrativo                                                                                      |                                                                                                    |                                                                                 |
| di aver superato il corso integrativo                                                                           | Click on 'Find'                                                                                                    | Find                                                                            |
|                                                                                                    |                                                                                                    |                                                                                 |
| presso l'Istituto                                                                                               | Click on 'Find'                                                                                                    | Find                                                                            |
| Country                                                                                                    |                                                                                                    |                                                                                 |
|                                                                                                    |                                                                                                    | ¥                                                                               |
| nell'anno                                                                                                    | 2024                                                                                                    | ~                                                                               |
| con la votazione di                                                                                             | / 100 🗸                                                                                                    |                                                                                 |
| Clear                                                                                                    |                                                                                                    |                                                                                 |

## **2.1** Write on the search filter "DIPLOMA ESTERO" then click on find, and then click the green button as shown.

| Student's Portal                                                                                                    | HOME > Student's Portab                                  |
|----------------------------------------------------------------------------------------------------|----------------------------------------------------------|
| New East 1022/2024                                                                                                    |                                                          |
| New Enroliment 2023/2024                                                                                                    |                                                          |
| Diploma di maturità (quinquennale/quadriennale)                                                                                                    |                                                          |
| Se il tipo di diploma non è presente <u>richiedine</u> la codifica.                                                                                                    |                                                          |
|                                                                                                    |                                                          |
| Search filter                                                                                                    |                                                          |
| DIPLOMA ESTERO WRITE HERE "DIPLOMA EST<br>(Specificare una parola anche incompleta ad esempio: scientifico, class, aero, perito, comm)<br>(In caso di ateneo/istituto/diploma estero effettuare una ricerca utilizzando la parola 'estero' opp<br>Find THEN CLICK ON FIND | ERO" AS SHOWN<br>pure la parola 'straniera' senza apici) |
| Search Result                                                                                                    |                                                          |
| Description                                                                                                    | Operation                                                |
| Diploma estero                                                                                                    | THEN CLICK ON THIS GREEN BUTTON                          |
| 30         30                                                                                                    | Select                                                   |
| Back                                                                                                    |                                                          |
|                                                                                                    |                                                          |
|                                                                                                    |                                                          |

## **2.2** now again, click on "find" in the second field to complete as shown.

| Autocertificazione titoli                                                                                                    |                                                                                                    |                                                                                    |
|----------------------------------------------------------------------------------------------------|----------------------------------------------------------------------------------------------------|------------------------------------------------------------------------------------|
| The undersigned DOPPIO TITOLO, valendosi delle<br>mendaci dichiarazioni, le quali comportano anche l'                                                                      | e disposizioni di cui all'art.46 del DPR 28/12/2000 n.445, consapevole<br>'applicazione di sanzioni amministrative da parte dell'Università                  | e delle pene stabilite dall'art.76 del predetto DPR per le false attestazioni e le |
|                                                                                                    | REPRESENT                                                                                                    |                                                                                    |
| ✓di non essere iscritto ad altro corso di diploma nè<br>□di essere iscritto ad altro corso di studio e pertan<br>https://www.unipa.it/target/futuristudenti/iscriviti/iscr | è ad altra Università o Istituto di istruzione superiore<br>to allega l'autocertificazione prevista dalla Legge 33/2022 e successiv<br>izione-contemporanea/ | i decreti ministeriali attuativi, il cui modello è scaricabile al link seguente:   |
| Diploma di maturità (quinquennale/qua                                                                                                    | driennale)                                                                                                    |                                                                                    |
| di aver conseguito il Diploma di Maturità*                                                                                                    | Diploma estero                                                                                                    | Find                                                                               |
| presso l'Istituto*                                                                                                    | Click on 'Find'                                                                                                    | STEP 2 - CLICK ON THIS FIELD Find                                                  |
| Country                                                                                                    |                                                                                                    | ~                                                                                  |
| nell'anno                                                                                                    | 2024                                                                                                    | ~                                                                                  |
| con la votazione di*                                                                                                    | / 100 🗸                                                                                                    |                                                                                    |
| cum laude                                                                                                    | No 🗸                                                                                                    |                                                                                    |

**2.3** Write in the description "istituto estero" and then click on "find", now as explained click on the green button to continue

| New Enrollment 2023/2024                                                                             |                                                                                                    |                                               |                        |
|----------------------------------------------------------------------------------------------------|----------------------------------------------------------------------------------------------------|-----------------------------------------------|------------------------|
| Istituto Superiore                                                                                   |                                                                                                    |                                               |                        |
| Se l'istituto non è presente <u>richiedine</u>                                                       | la codifica.                                                                                           |                                               |                        |
| Search filter                                                                                        |                                                                                                    |                                               |                        |
| Description                                                                                          |                                                                                                    |                                               |                        |
| ISTITUTO ESTERO 🗲 WRITE                                                                              | HERE "ISTITUTO ESTERO"                                                                                 |                                               |                        |
| (Specificare una parola anche incompleta ad es<br>(In caso di ateneo/istituto/diploma estero effettu | <del>semplo, tecnico, volta, conv, dante, magis)</del><br>are una ricerca utilizzando la parola 'ester | ro' oppure la parola 'straniera' senza apici) |                        |
| City                                                                                                 |                                                                                                    |                                               |                        |
|                                                                                                    |                                                                                                    |                                               |                        |
|                                                                                                    | D                                                                                                    |                                               |                        |
| Search Result                                                                                        |                                                                                                    |                                               |                        |
| Description                                                                                          | Address                                                                                                | City                                          | Operation              |
| ISTITUTO ESTERO                                                                                      |                                                                                                    | CITTA' ESTERA                                 | THEN CLICK             |
| CC C 3 33                                                                                            |                                                                                                    |                                               | ON THE GREEN<br>BUTTON |
| Back                                                                                                 |                                                                                                    |                                               |                        |

**2.4** Now fill the remaining field with: Country where you got the Diploma; Year of Diploma and grade. Then continue in the other boxes below, as explained in next page.

## Autocertificazione titoli

The undersigned DOPPIO TITOLO, valendosi delle disposizioni di cui all'art.46 del DPR 28/12/2000 n.445, consapevole delle pene stabilite dall'art.76 del predetto DPR per le false attestazioni e le mendaci dichiarazioni, le quali comportano anche l'applicazione di sanzioni amministrative da parte dell'Università

REPRESENT

di non essere iscritto ad altro corso di diploma nè ad altra Università o Istituto di istruzione superiore

di essere iscritto ad altro corso di studio e pertanto allega l'autocertificazione prevista dalla Legge 33/2022 e successivi decreti ministeriali attuativi, il cui modello è scaricabile al link seguente: https://www.unipa.it/target/futuristudenti/iscriviti/iscrizione-contemporanea/

| Di | oloma d  | i matur | ità (  | auina | uennal | ela  | madr | iennal | e)         |
|----|----------|---------|--------|-------|--------|------|------|--------|------------|
|    | pionia u | matur   | iter ( | quint | ucilia | Ca C | uau  | Cillia | <b>C</b> ) |

| di aver conseguito il Diploma di Maturità* | Diploma estero                                   | Find |
|--------------------------------------------|--------------------------------------------------|------|
| presso l'Istituto*                         | ISTITUTO ESTERO                                  | Find |
| Country                                    | SELECT HERE YOUR COUNTRY                         | ~    |
| nell'anno                                  | 2016 INSERT HERE THE YEAR OF DIPLOMA             | ~    |
| con la votazione di*                       | 100 / 100 V INSERT HERE THE GRADE OF THE DIPLOMA |      |
| cum laude                                  | No 🗸                                             |      |
| cum laude                                  | No 🗸                                             |      |

**2.5** Leave empty the "Eventuale anno integrative"; flag the option as shown and then click on NEXT.

| di aver superato il corso integrativo                                                                                                    | Click on 'Find'                                                                                                    |        |
|----------------------------------------------------------------------------------------------------|----------------------------------------------------------------------------------------------------|--------|
|                                                                                                    |                                                                                                    |        |
| presso l'Istituto                                                                                                    | Click on 'Find'                                                                                                    |        |
| Country                                                                                                    | ~                                                                                                    | LEAVE  |
| nell'anno                                                                                                    | 2024                                                                                                    |        |
| con la votazione di                                                                                                    | / 100 🗸                                                                                                    |        |
| Clear                                                                                                    |                                                                                                    |        |
|                                                                                                    |                                                                                                    |        |
| Eventuale Titolo Accademico preces                                                                                                    | dente                                                                                                    |        |
| Eventuale Titolo Accademico preces                                                                                                    | dente                                                                                                    |        |
| Eventuale Titolo Accademico preced<br>di volere effettuare una immatricolazione di<br>dichiara di avere già conseguito almeno 140<br>di Ateno ner l'ancello catraccinacio                                                                                                    | dente<br>con riserva ad una Laurea Magistrale, in quanto dichiara di essere in procinto di conseguire un titolo di pari livello o post-lauream ovvero in quanto<br>0 crediti relativi al Corso di studi triennale di ultima iscrizione nel quale conseguirà la Laurea entro e non oltre la data ultima prevista nel Regolamento                                                                                                    |        |
| Eventuale Titolo Accademico precedo<br>di volere effettuare una immatricolazione e<br>dichiara di avere già conseguito almeno 140<br>didattico di Ateneo per l'appello strandinacio<br>di essere uno studente che ai sensi della e<br>precedentemente conseguito                                                                                                    | dente<br>con riserva ad una Laurea Magistrale, in quanto dichiara di essere in procinto di conseguire un titolo di pari livello o post-lauream ovvero in quanto<br>0 crediti relativi al Corso di studi triennale di ultima iscrizione nel quale conseguirà la Laurea entro e non oltre la data ultima prevista nel Regolamento<br>convenzione stipulata tra l'Ateneo Estero di appartenenza e l'Universita' degli Studi di Palermo non e' in possesso di un titolo accademico di accesso                                                                                                    | FLAG T |
| Eventuale Titolo Accademico preced<br>di volere effettuare una immatricolazione di<br>dichiara di avere già conseguito almeno 140<br>didattico di Ateneo per l'appello straordinario<br>di essere uno studente che ai sensi della e<br>precedentemente conseguito                                                                                                    | dente<br>con riserva ad una Laurea Magistrale, in quanto dichiara di essere in procinto di conseguire un titolo di pari livello o post-lauream ovvero in quanto<br>0 crediti relativi al Corso di studi triennale di ultima isorizione nel quale conseguirà la Laurea entro e non oltre la data ultima prevista nel Regolamento<br>convenzione stipulata tra l'Ateneo Estero di appartenenza e l'Universita' degli Studi di Palermo non e' in possesso di un titolo accademico di accesso                                                                                                    | FLAG T |
| Eventuale Titolo Accademico preced<br>di volere effettuare una immatricolazione e<br>dichiara di avere già conseguito almeno 140<br>didattico di Atoneo per l'appello strandinado<br>di essere uno studente che ai sensi della<br>precedentemente conseguito<br>di avere conseguito la Laurea / il                                                                                                    | dente con riserva ad una Laurea Magistrale, in quanto dichiara di essere in procinto di conseguire un titolo di pari livello o post-lauream ovvero in quanto corediti relativi al Corso di studi triennale di ultima iscrizione nel quale conseguirà la Laurea entro e non oltre la data ultima prevista nel Regolamento convenzione stipulata tra l'Ateneo Estero di appartenenza e l'Universita' degli Studi di Palermo non e' in possesso di un titolo accademico di accesso Click on 'Find' Find                                                                                              | FLAG T |
| Eventuale Titolo Accademico preced<br>di volere effettuare una immatricolazione di<br>dichiara di avere già conseguito almeno 140<br>didattico di èteneo per l'appello straordinacio<br>di essere uno studente che ai sensi della o<br>precedentemente conseguito<br>di avere conseguito la Laurea / il<br>Diploma in<br>prece l'Università                                                                   | dente con riserva ad una Laurea Magistrale, in quanto dichiara di essere in procinto di conseguire un titolo di pari livello o post-lauream ovvero in quanto 0 crediti relativi al Corso di studi triennale di ultima iscrizione nel quale conseguirà la Laurea entro e non oltre la data ultima prevista nel Regolamento convenzione stipulata tra l'Ateneo Estero di appartenenza e l'Universita' degli Studi di Palermo non e' in possesso di un titolo accademico di accesso Click on 'Find' Find                                                                                             | FLAG T |
| Eventuale Titolo Accademico preced<br>di volere effettuare una immatricolazione e<br>dichiara di avere già conseguito almeno 140<br>didattico di Ateneo per l'appello strandinado<br>di essere uno studente che ai sensi della e<br>precedentemente conseguito<br>di avere conseguito la Laurea / il<br>Diploma in<br>presso l'Università                                                                     | dente         con riserva ad una Laurea Magistrale, in quanto dichiara di essere in procinto di conseguire un titolo di pari livello o post-lauream ovvero in quanto 0 crediti relativi al Corso di studi triennale di ultima iscrizione nel quale conseguirà la Laurea entro e non oltre la data ultima prevista nel Regolamento convenzione stipulata tra l'Ateneo Estero di appartenenza e l'Universita' degli Studi di Palermo non e' in possesso di un titolo accademico di accesso         Click on 'Find'       Find         Click on 'Find'       Find                                    | FLAG T |
| Eventuale Titolo Accademico preced<br>di volere effettuare una immatricolazione i<br>dichiara di avere già conseguito almeno 140<br>didattico di Ateneo per l'appella strandinacio<br>di essere uno studente che ai sensi della i<br>precedentemente conseguito<br>di avere conseguito la Laurea / il<br>Diploma in<br>presso l'Università<br>Country                                                         | dente con riserva ad una Laurea Magistrale, in quanto dichiara di essere in procinto di conseguire un titolo di pari livello o post-lauream ovvero in quanto 0 crediti relativi al Corso di studi triennale di ultima iscrizione nel quale conseguirà la Laurea entro e non oltre la data ultima prevista nel Regolamento convenzione stipulata tra l'Ateneo Estero di appartenenza e l'Universita' degli Studi di Palermo non e' in possesso di un titolo accademico di accesso Click on 'Find' Find Click on 'Find' V                                                                           | FLAG T |
| Eventuale Titolo Accademico preced<br>di volere effettuare una immatricolazione e<br>dichiara di avere glà conseguito almeno 140<br>didattico di Ateneo per l'appella stransfirazio<br>di essere uno studente che ai sensi della e<br>precedentemente conseguito<br>di avere conseguito la Laurea / il<br>Diploma in<br>presso l'Università<br>Country<br>con la votazione di                                 | dente con riserva ad una Laurea Magistrale, in quanto dichiara di essere in procinto di conseguire un titolo di pari livello o post-lauream ovvero in quanto 0 crediti relativi al Corso di studi triennale di ultima iscrizione nel quale conseguirà la Laurea entro e non oltre la data ultima prevista nel Regolamento convenzione stipulata tra l'Ateneo Estero di appartenenza e l'Universita' degli Studi di Palermo non e' in possesso di un titolo accademico di accesso Click on 'Find' Find Click on 'Find' I 110                                                                       | FLAG T |
| Eventuale Titolo Accademico preced<br>di volere effettuare una immatricolazione e<br>dichiara di avere già conseguito almeno 140<br>didattico di Atenea per l'appella strandinado<br>di essere uno studente che ai sensi della e<br>precedentemente conseguito<br>di avere conseguito la Laurea / il<br>Diploma in<br>presso l'Università<br>Country<br>con la votazione di<br>cum laude                      | dente         con riserva ad una Laurea Magistrale, in quanto dichiara di essere in procinto di conseguire un titolo di pari livello o post-lauream ovvero in quanto 0 crediti relativi al Corso di studi triennale di ultima iscrizione nel quale conseguirà la Laurea entro e non oltre la data ultima prevista nel Regolamento         convenzione stipulata tra l'Ateneo Estero di appartenenza e l'Universita' degli Studi di Palermo non e' in possesso di un titolo accademico di accesso         Click on 'Find'       Find         Click on 'Find'       Find         / 110 v       No v | FLAG T |
| Eventuale Titolo Accademico preced<br>di volere effettuare una immatricolazione e<br>dichiara di avere già conseguito almeno 140<br>didattico di Atence per l'appello strancinacio<br>di essere uno studente che ai sensi della e<br>precedentemente conseguito<br>di avere conseguito la Laurea / il<br>Diploma in<br>presso l'Università<br>Country<br>con la votazione di<br>cum laude<br>in data          | dente  con riserva ad una Laurea Magistrale, in quanto dichiara di essere in procinto di conseguire un titolo di pari livello o post-lauream ovvero in quanto 0 orediti relativi al Corso di studi triennale di ultima iscrizione nel quale conseguirà la Laurea entro e non oltre la data ultima prevista nel Regolamento convenzione stipulata tra l'Ateneo Estero di appartenenza e l'Universita' degli Studi di Palermo non e' in possesso di un titolo accademico di accesso Click on 'Find' Find Click on 'Find' / 110 v No v Day v Month v Year v                                          | FLAG T |
| Eventuale Titolo Accademico preced<br>di volere effettuare una immatricolazione e<br>dichiara di avere già conseguito almeno 140<br>didatico di Atonao por l'appollo stranolinacio<br>di essere uno studente che ai sensi della e<br>precedentemente conseguito<br>di avere conseguito la Laurea / il<br>Diploma in<br>presso l'Università<br>Country<br>con la votazione di<br>cum laude<br>in data<br>Clear | dente con riserva ad una Laurea Magistrale, in quanto dichiara di essere in procinto di conseguire un titolo di pari livello o post-lauream ovvero in quanto convenzione stipulata tra l'Ateneo Estero di appartenenza e l'Universita' degli Studi di Palermo non e' in possesso di un titolo accademico di accesso convenzione stipulata tra l'Ateneo Estero di appartenenza e l'Universita' degli Studi di Palermo non e' in possesso di un titolo accademico di accesso Click on 'Find' Find Click on 'Find' 1 110 v Day V Month V Year V                                                      | FLAG T |

#### New Enrollment 2023/2024 : Step 8/9: Autocertificazione esonero

#### Autocertificazione esonero

Si ricorda a coloro che sono in possesso di un titolo straniero che tale titolo deve essere tradotto e legalizzato dall'Ambasciata Italiana (o Consolato) sita nel paese in cui è stato conseguito e che deve essere corredato della dichiarazione di valore redatta dalla predetta Ambasciata. La documentazione deve essere allegata alla domanda di immatricolazione e deve essere presentata esclusivamente presso gli sportelli delle segreterie di competenza site in Palermo, Viale delle Scienze, Edificio 1.

#### The undersigned DOPPIO TITOLO, per quanto attiene alle dispense o agli esoneri dal pagamento dei contributi

REPRESENT AND SELF-CERTIFIES

di avere diritto al seguente esonero

### SELECT THE FIELD AS SHOWN AND CLICK "NEXT"

#### Dispensa / Esonero totale o parziale

📵 Attenzione! Prima di procedere con l'eventuale selezione di uno dei SEGUENTI ESONERI, ti consigliamo di prendere visione del REGOLAMENTO PER LA CONTRIBUZIONE STUDENTESCA, relativo all'A.A.2023/2024, consultabile al link seguente https://www.unipa.it/target/studenti-iscritti/tasseagevolazioni/regolamento-contribuzione-studentesca/. Ti consigliamo, inoltre, di effettuare il calcolo delle tasse dovute, sia SENZA ESONERO (opzione 'Nessun esonero') sia selezionando eventualmente una delle condizioni di ESONERO disponibili. Nessun esonero 0 0 In quanto studente con documentata disabilita', con riconoscimento di handicap o di invalidita' inferiore al sessantasei per cento (valido solo a fini statistici). N.B.: è obbligatorio allegare alla presente domanda il certificato medico In quanto studente con documentata disabilita', con riconoscimento di handicap o di invalidita' pari o superiore al sessantasei per cento. N.B.: è obbligatorio allegare alla presente 0 domanda il certificato medico In quanto studente con documentata disabilita', con riconoscimento di handicap ai sensi dell'articolo 3, comma 1 della legge 5 febbraio 1992, n. 104. N.B.: è obbligatorio allegare alla presente domanda il certificato medico In quanto studente con documentata disabilita", con riconoscimento di handicap ai sensi dell'articolo 3, comma 3 della legge 5 febbraio 1992, n. 104 . N.B.: è obbligatorio allegare alla presente domanda il certificato medico In quanto affetto da infermita' gravi e prolungate per l'intero anno accademico. N.B.: è obbligatorio allegare alla domanda la relativa certificazione rilasciata da una struttura ospedaliera 0 pubblica In quanto affetto da infermita' gravi e prolungate per un periodo non inferiore a sei mesi - Primo Semestre. N.B.: è obbligatorio allegare alla domanda la relativa certificazione rilasciata da 0 una struttura ospedaliera pubblica In quanto affetto da infermita' gravi e prolungate per un periodo non inferiore a sei mesi - Secondo Semestre. N.B.: è obbligatorio allegare alla domanda la relativa certificazione rilasciata da una struttura ospedaliera pubblica In quanto studente di cittadinanza straniera, appartenente a famiglia residente all'estero, fruitore di borsa di studio erogata dal Governo Italiano. N.B.: è obbligatorio allegare alla presente 0 domanda la certificazione relativa a tale condizione In quanto studente figlio di vittima della mafia, dichiarato tale secondo le norme di legge, in condizione economica disagiata. N.B.: è obbligatorio allegare alla presente domanda la 0 certificazione relativa a tale condizione In quanto studente figlio di vittima del racket, dichiarato tale secondo le norme di legge, in condizione economica disagiata. N.B.: è obbligatorio allegare alla presente domanda la 0 certificazione relativa a tale condizione In quanto studente figlio dei beneficiari di pensione di inabilita', orfano di guerra, figlio di mutilati ed invalidi di guerra, di lavoro, di servizio, dichiarato tale secondo le norme di legge, che si trovi in condizione economica disagiata. N.B.: è obbligatorio allegare alla presente domanda la certificazione relativa a tale condizione In quanto studente con diritto di immatricolazione/iscrizione senza il pagamento di alcuna tassa. N.B.: è possibile selezionare tale esonero solamente previa registrazione presso la Segreteria Studenti di una specifica autorizzazione nei casi previsti (studenti stranieri che fruiscono di convenzioni con l'istituzione universitaria di provenienza) In quanto studente, iscritto nell'A.A. precedente presso un altro Ateneo italiano con sede in altra Regione, che effettui il trasferimento presso l'Universita' di Palermo, per il primo anno di iscrizione viene esentato dal versamento del contributo onnicomprensivo. N.B.: è obbligatorio indicare la Regione dell'Ateneo di provenienza In quanto studente iscritto, per la prima volta, al primo anno di una Laurea Magistrale, laureatosi con votazione di laurea uguale o superiore a 95 ed inferiore o uguale a 109, usufruisce per il primo anno di una riduzione del 30% fino ad un massimo di 500,00 euro In quanto studente iscritto, per la prima volta, al primo anno di una Laurea Magistrale, laureatosi con votazione di laurea pari a 110 o 110 e lode, usufruisce per il primo anno di una 0 riduzione del 50% fino ad un massimo di 1000.00 euro In quanto studente iscritto, in modalita' full time, ad un Corso di Studio dell'Ateneo residente in provincia diversa da quelle in cui ha sede il Corso di laurea al quale e' iscritto, paga, per la durata legale del corso, il contributo onnicomprensivo ridotto di una classe ISEE In guanto studente lavoratore con contratto a tempo determinato e/o indeterminato, della durata minima di un anno, a decorrere dall'anno accademico antecedente a quello di immatricolazione o di iscrizione, con un reddito di almeno 6.500 Euro fiscalmente dichiarato, e che si iscrive in modalita' PART-TIME, paga il 50% del contributo omnicomprensivo. N.B.: è obbligatorio allegare alla presente domanda la certificazione relativa a tale condizione

**2.5** Now flag the option shown below, pay attention because this is the most important step.

Click the field "In quanto studente con diritto di immatricolazione senza il pagamento di alcuna tassa"

#### Student's Data

Extra-UE Student: to complete the application form (New Enrollment), the student must have a valid Residence Permit and attach a copy to the application
 The student must have a valid Residence Permit and attach a copy to the application
 The student must have a valid Residence Permit and attach a copy to the application
 The student must have a valid Residence Permit and attach a copy to the application
 The student must have a valid Residence Permit and attach a copy to the application
 The student must have a valid Residence Permit and attach a copy to the application
 The student must have a valid Residence Permit and attach a copy to the application
 The student must have a valid Residence Permit and attach a copy to the application
 The student must have a valid Residence Permit and attach a copy to the application
 The student must have a valid Residence Permit and attach a copy to the application
 The student must have a valid Residence Permit and attach a copy to the application
 The student must have a valid Residence Permit and attach a copy to the application
 The student must have a valid Residence Permit and attach a copy to the application
 The student must have a valid Residence Permit and attach a copy to the application
 The student must have a valid Residence Permit and attach a copy to the application
 The student must have a valid Residence Permit and attach a copy to the application
 The student must have a valid Residence Permit and attach a copy to the application
 The student must have a valid Residence Permit and attach a copy to the application
 The student must have a valid Residence Permit and Attach a copy to the application
 The student must have a valid Residence Permit and Attach a copy to the student must have a valid Residence Permit and Attach attach attach attach attach attach attach attach attach attach attach attach attach attach attach attach attach attach attach attach attach attach attach attach attach attach

#### Dati della Domanda di Immatricolazione

SECON TOTAL CARACTERIA SECONDARIA SECONDARIA SECON

and which is one or many second south does apprend to have

en en la sense la sense 

Staff Will Scatter and

service interesting

**2.6** Here you can check the recap of all the information inserted.

Check that the information are correct;

Then insert your ID/Passport data in the section and click on CONFIRM.

Please download a copy preview and save this document.

Click on "Confirm" to finalize.

After, please email <u>incoming.students@unipa.it</u> that you correctly finalized the enrollment.

#### Identification document

| Type Document *   |  |
|-------------------|--|
| Document Number * |  |
|                   |  |
| Issue Date *      |  |

Drint Dros

Oliccando sul link sottostante puoi visualizzare un'anteprima della domanda generata e verificare la correttezza dei dati inseriti. L'anteprima non è valida per la consegna in segreteria o per il pagamento del bollettino. Una volta cliccato il tasto conferma potrai stampare la domanda definitiva che non potrai più modificare.

Print preview

Una volta confermati, i tuoi dati saranno consolidati e non potrai più tomare indietro a modificarli: se lo ritieni necessario potrai comunque ripetere la procedura.

INSERT YOUR ID/PASSPORT DATA

DOWNLOAD A PREVIEW AND THEN CLICK CONFIRM TO FINALIZE

Back Confirm

## **CONTACTS AND INFORMATION:**

- For any questions regarding the administrative aspects and problems with the application procedure, you can send an email to <u>incoming.students@unipa.it</u> specifying your problems and eventually enclosing screens of the issue.
- For any questions regarding the didactics, such as subjects and other information, you can contact your TEACHER COORDINATOR that is mentioned in the email. Email can be also found in the UniPa website <u>www.unipa.it</u>
- Academic calendar is available here:

https://www.unipa.it/mobilita/en/useful-information/the-didactic-calendar/

IRO INCOMING OFFICE